- Click on the Customize and Control icon in Chrome
- Select Settings

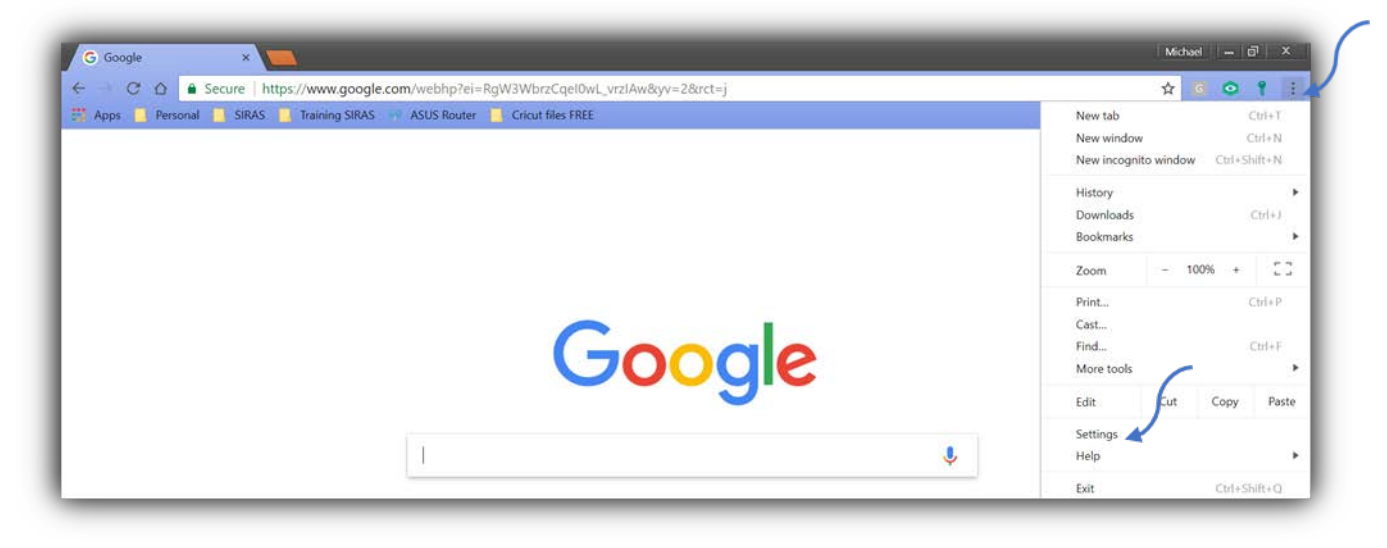

In Settings, click on Advanced

| $\equiv$ Settings | Q Search settings                     |
|-------------------|---------------------------------------|
|                   | Default browser                       |
|                   | Google Chrome is your default browser |
|                   | On startup                            |
|                   | O Open the New Tab page               |
|                   | O Continue where you left off         |
|                   | Open a specific page or set of pages  |
|                   | chrome://apps<br>chrome://apps/       |
|                   | Add a new page                        |
|                   | Use current pages                     |
|                   | Advanced -                            |
|                   |                                       |

• Select Content Settings

| ■ Settings | Q. Search settings                                                                                                    |          |
|------------|----------------------------------------------------------------------------------------------------|----------|
|            | Privacy and security                                                                                                    |          |
|            | Google Chrome may use web services to improve your browsing experience. You may optionally disable services. Learn more       | le these |
|            | Use a web service to help resolve navigation errors                                                                           |          |
|            | Use a prediction service to help complete searches and URLs typed in the address bar                                          |          |
|            | Use a prediction service to load pages more quickly                                                                           | -        |
|            | Automatically send some system information and page content to Google to help detect dangerous<br>apps and sites              |          |
|            | Protect you and your device from dangerous sites                                                                              | -        |
|            | Automatically send usage statistics and crash reports to Google                                                               |          |
|            | Send a "Do Not Track" request with your browsing traffic                                                                      | 0.00     |
|            | Use a web service to help resolve spelling errors<br>Smarter spell-checking by sending what you type in the browser to Google | (38)     |
|            | Manage certificates<br>Manage HTTPS/SSL certificates and settings                                                             |          |
|            | Content settings<br>Control what information websites can use and what content they can show you                              |          |
|            | Clear browsing data<br>Clear history, cookies, cache, and more                                                                | 2        |

• Select Handlers

| ≡ Settings | Q. Search settings                                                                                   |               |
|------------|----------------------------------------------------------------------------------------------------|---------------|
|            | C Background sync Allow recently closed sites to finish sending and receiving data                   |               |
|            | Automatic downloads Ask when a site tries to download files automatically after the first file       |               |
|            | Unsandboxed plugin access     Ask when a site wants to use a plugin to access your computer          | $\mathcal{C}$ |
|            | Handlers     Allow sites to ask to become default handlers for protocols                             |               |
|            | MIDI devices           Ask when a site wants to use system exclusive messages to access MIDI devices |               |

• Switch to Allow

| ≡ Settings | Q Search settings                                                         |               |
|------------|---------------------------------------------------------------------------|---------------|
|            | ← Handlers                                                                | $\mathcal{C}$ |
|            | Allow sites to ask to become default handlers for protocols (recommended) | -             |
|            |                                                                           |               |

- Go to the Gmail app and find the Handler Icon.
- Click on the Handler Icon and select Allow

| - C & A Sec          | ure   https://mail.google.com/mail/ca/u/0/#inbox         |                                                  | 6                                  | • 4 0 | 9    |
|----------------------|----------------------------------------------------------|--------------------------------------------------|------------------------------------|-------|------|
| Apps 📃 Personal 🚺    | SIRAS 🧧 Training SIRAS 🛹 ASUS Router 🧧 Cricut files FREE | Allow mail.go                                    | oogle, om to open all email links? |       |      |
| G <mark>oogle</mark> |                                                          | - Q Allow Deny                                   |                                    | 0     | ۲    |
| Gmail •              |                                                          | • Ignore                                         |                                    | 1     | ¢ -  |
|                      | Disney Publishing Put your child in                      | a story alongside their favorite Disney and Mary | dler settings Done                 | 10:38 | am . |

• Select Google Chrome as your Default App

| Ø Default apps             |  |
|----------------------------|--|
| Choose default apps        |  |
| Email                      |  |
| Outlook 2016               |  |
| Maps Choose an app         |  |
| Recommended for Windows 10 |  |
| Music Google Chrome        |  |
| Outlook 2016               |  |